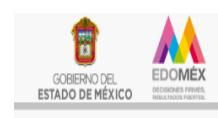

Conservatorio de Música del Estado de México

Secretaría de Cultura y Deporte

# **CONSERVATORIO DE MÚSICA** DEL ESTADO DE MÉXICO

#### **PROCESO DE PAGO:**

Con el objetivo de hacer llegar a usted del proceso para los pagos correspondientes al Conservatorio de Música del Estado de México le hacemos llegar este folleto:

Paso 1: Ingresar a la página web del Conservatorio de Música del Estado de México:

#### http://comem.edomex.gob.mx/

Paso 2: Dar clic en el icono de Servicios de pago en línea.

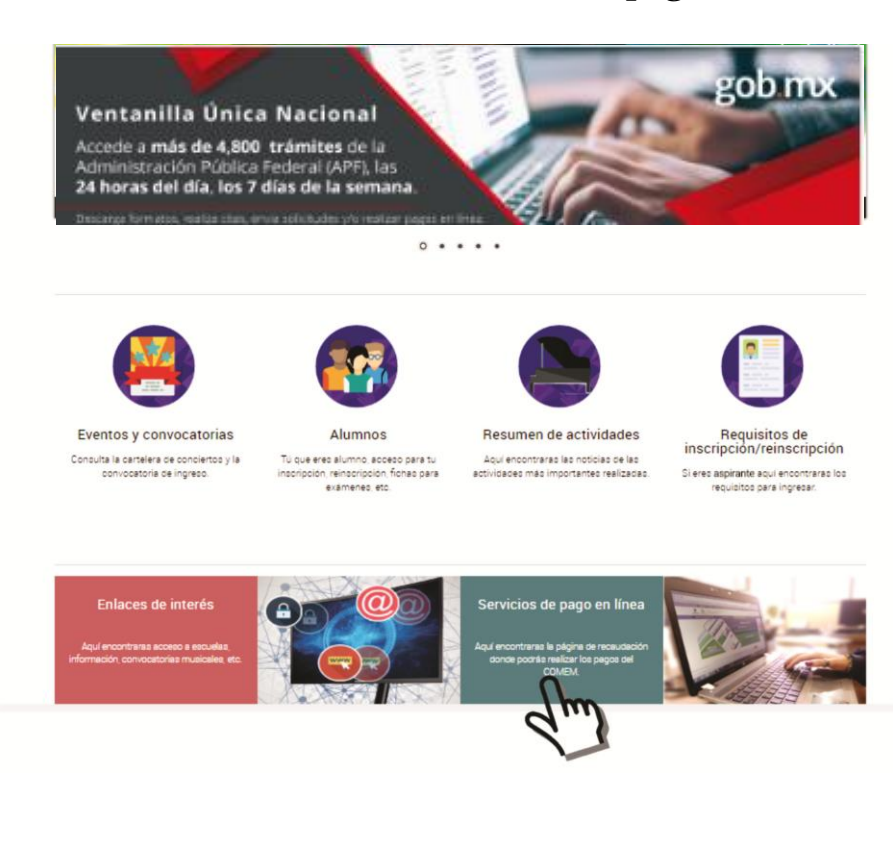

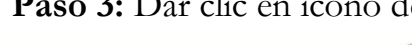

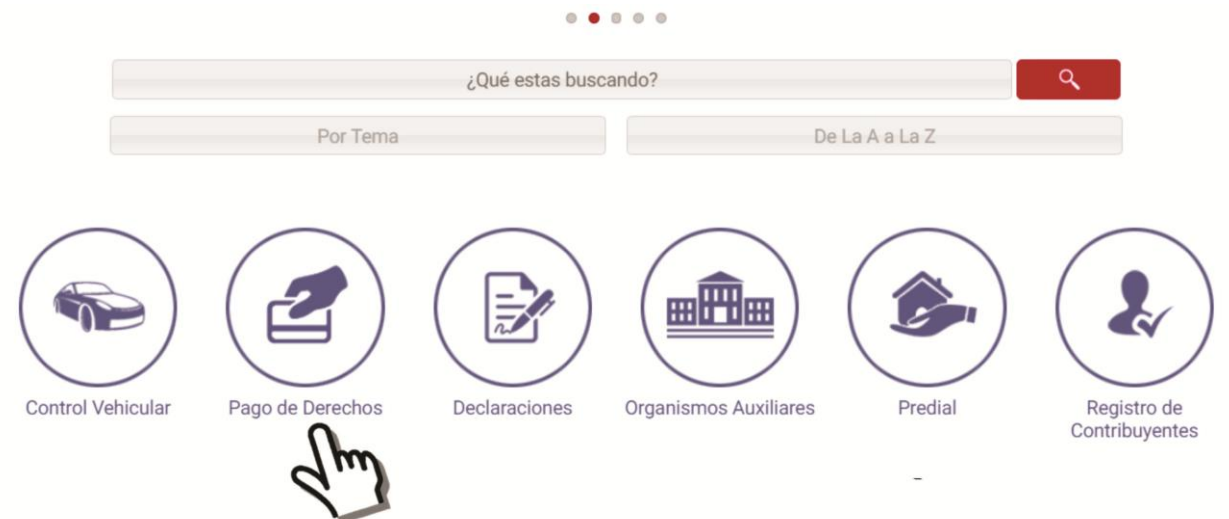

### Paso 4: Dar clic en Cultura:

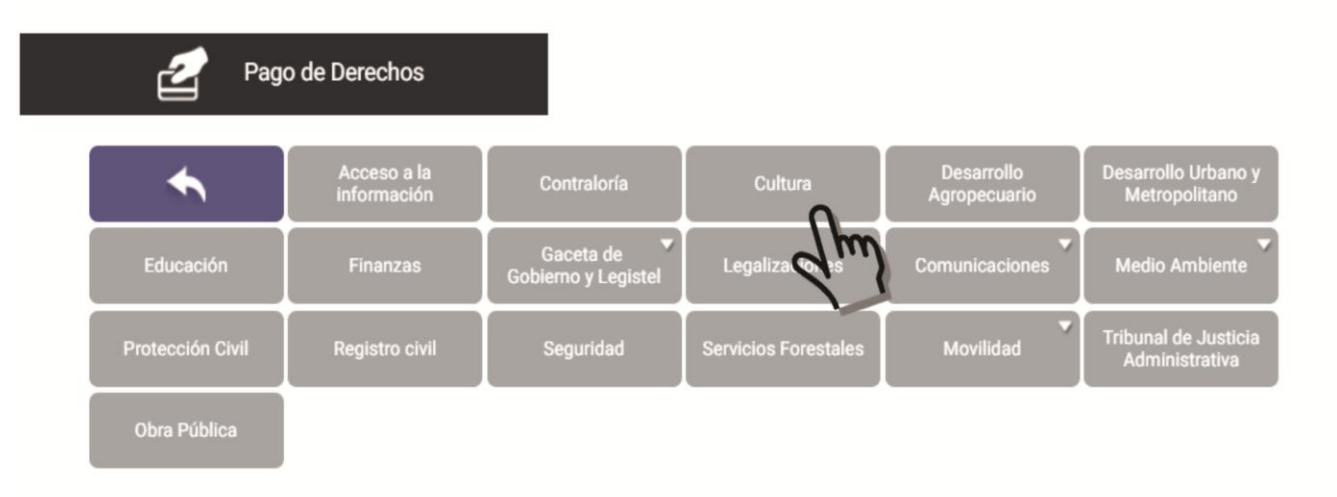

## Paso 3: Dar clic en icono de Pago de Derechos:

Paso 5: Colocar los datos del alumno (contribuyente) RFC, CURP, C.P. APELLIDO PATERNO, MATERNO Y NOMBRES.

Nota: En caso de no contar con RFC, coloca los primeros dígitos de tu CURP. <u>Ej. LOPJ820503</u>

| Paso 1<br>Ingresar Información |                                                                             | Paso 2<br>Seleccionar Forma de Pago | Paso 3<br>Pagar e Imprimir Formato |  |  |  |
|--------------------------------|-----------------------------------------------------------------------------|-------------------------------------|------------------------------------|--|--|--|
|                                | Los datos marcados con * son obligatorios                                   |                                     |                                    |  |  |  |
| Datos del<br>Contribuyente     | R.F.C. *<br>PRIMER APELLIDO*<br>DENOMINACIÓN O RAZÓN SOCIA<br>OBSERVACIONES | CURP<br>SEGUNDO APELLIDO            | NOMBRE(S)*                         |  |  |  |

Paso 6: Como concepto de oficina (TIPO), seleccionar: CONSERVATORIO DE MÚSICA DEL ESTADO DE

|  | (                             | 1        |                 |         |        |
|--|-------------------------------|----------|-----------------|---------|--------|
|  | CONCEPTO                      | 9        |                 |         |        |
|  | Preinscripción. Conservatorio | Agregar  |                 |         |        |
|  |                               |          |                 |         |        |
|  | DESCRIPCIÓN                   | CANTIDAD | PRECIO UNITARIO | IMPORTE | ACCIÓN |
|  |                               |          |                 |         |        |

Paso 7: Seleccionar el concepto de pago (recuerda si es una preinscripción elegir "Preinscripción COMEM") y la cantidad de pagos (1) o la cantidad de pagos que vaya a realizar. Para que quede registrado su pago dar clic en el botón agregar y verificar que sea el concepto y la cantidad correspondiente.

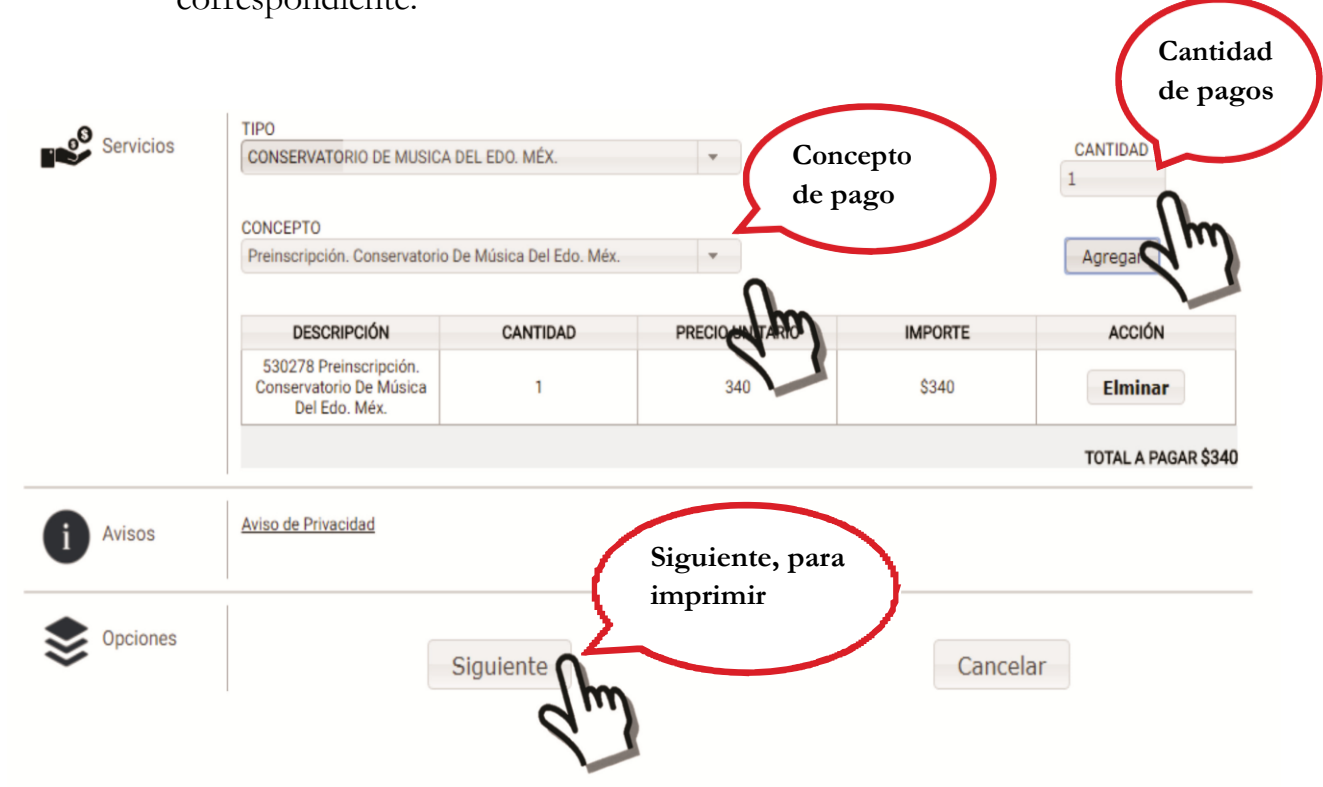

Paso 9: Para finalizar debe elegir la forma de pago, ya sea en ventanilla (deberá acudir a realizar su pago en las sucursales que se indican en su formato), o bien en línea.

El comprobante del pago deberá ser presentado en el **Área de Caja** del Conservatorio de Música para obtener su recibo de este.

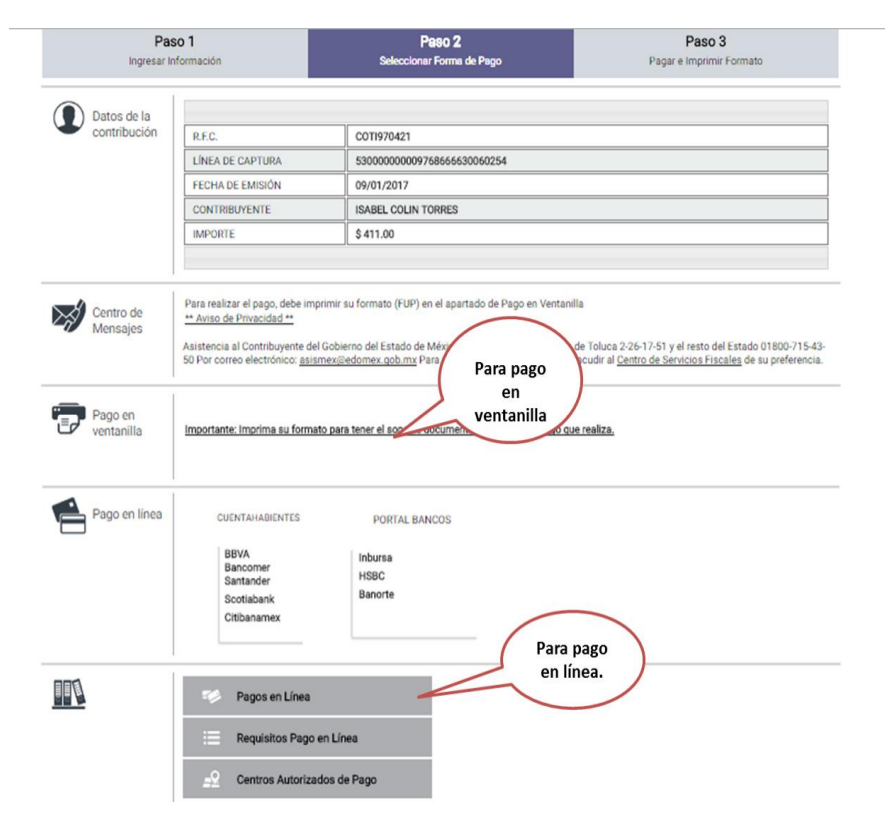